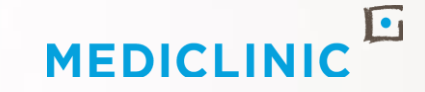

# COVID-19 VACCINATION GUIDELINE FOR DOCTOR LIST MANAGEMENT

## **March 2021**

#### OVERVIEW

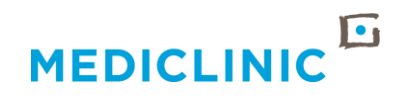

- This document aims to assist hospital teams with the management of their Doctor and Allied Health Worker vaccination lists
- The target audience includes: HGM, HCM and DRM
- The MCSA Doctor list can be found <u>here</u>
- The following information can be found in this document:
  - 1. Process Overview
  - 2. Step-by-Step guide for managing the MCSA Doctor list
  - 3. Support contact details

# **PROCESS OVERVIEW**

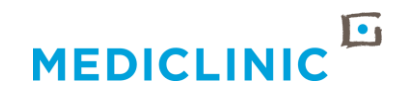

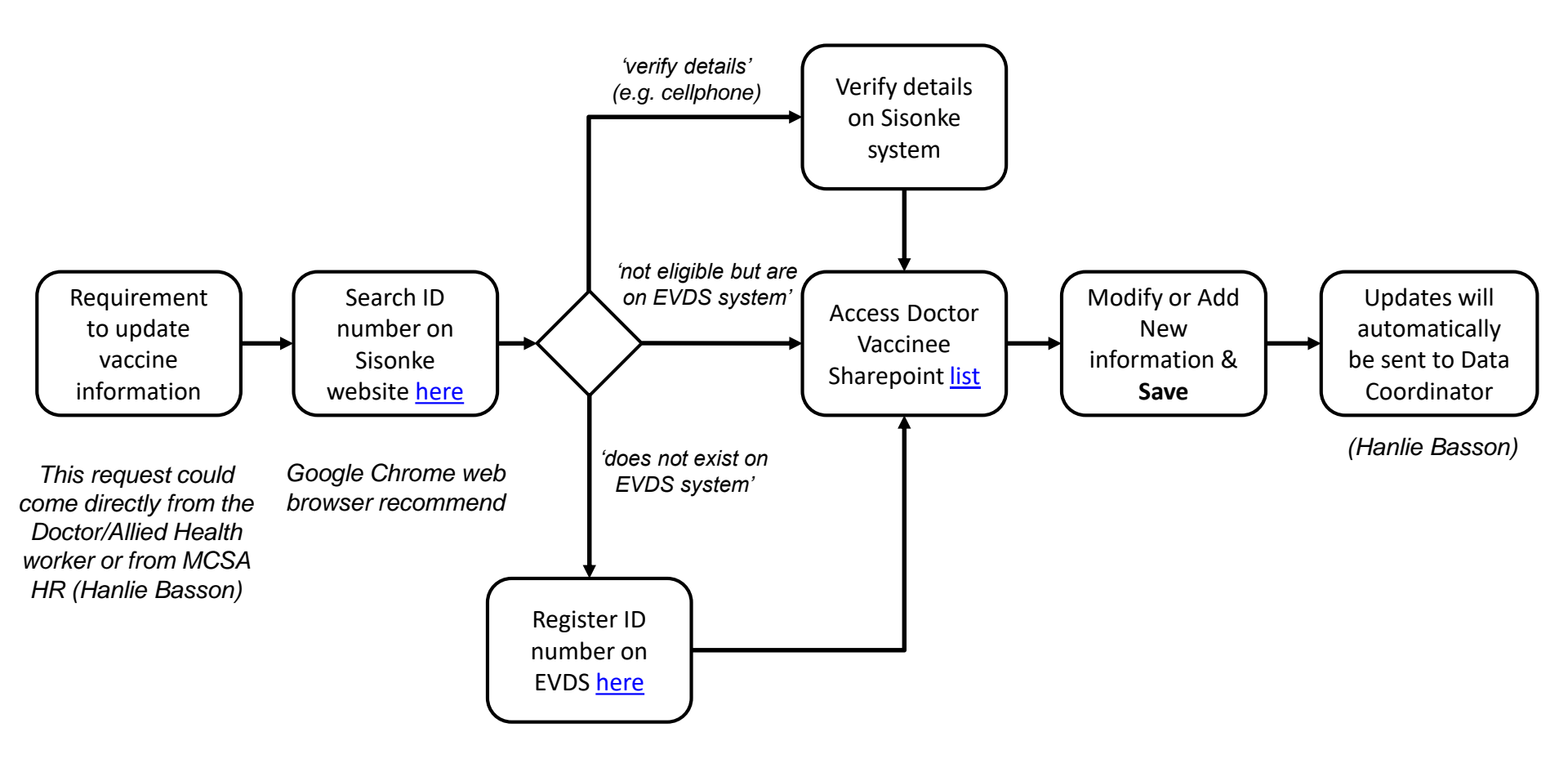

## **STEP-BY-STEP GUIDE DOCTOR LIST (SHAREPOINT)**

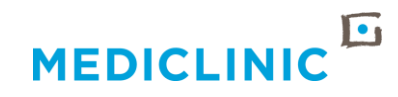

- When clicking on the <u>link</u>, the Sharepoint list containing the Doctor and Allied Health worker vaccination information will be seen (as shown below)
- NOTE: The information contained in this list is confidential

| Mediclinic Intranet                              |                                                                          |                                              |                          |                     |             |                                         |            |                          |          | Newsfee         | ed OneDrive | SharePoint    | Myburgh, [ | David 🗸 🥵    |
|--------------------------------------------------|--------------------------------------------------------------------------|----------------------------------------------|--------------------------|---------------------|-------------|-----------------------------------------|------------|--------------------------|----------|-----------------|-------------|---------------|------------|--------------|
| BROWSE                                           |                                                                          |                                              |                          |                     |             |                                         |            |                          |          |                 |             |               | C SHARE    | ☆ FOLLOW     |
| MEDICLINIC                                       | 5                                                                        |                                              |                          |                     |             |                                         |            |                          |          |                 |             |               |            |              |
| HOME APPLICATIONS                                | COMMUNITIES DOCUMENT                                                     | rs policies                                  | ORMS NEWS                | ENTERPRIS           | E SEARCH    |                                         |            |                          |          |                 | SEA         | RCH THIS SITE |            |              |
|                                                  |                                                                          |                                              |                          |                     |             |                                         |            | 9.28                     |          |                 |             |               | 10         |              |
| Information                                      | Home                                                                     |                                              |                          |                     |             |                                         |            |                          |          |                 |             |               |            |              |
| Address List<br>Boardrooms                       | VACCINEE_                                                                | росто                                        | RS                       |                     |             |                                         |            |                          |          |                 |             |               |            |              |
| Patient Compliments<br>Complaints                | Dear User                                                                |                                              |                          |                     |             |                                         |            |                          |          |                 |             |               |            |              |
| Employee Birthdays<br>Employee Hub Request       | To perform a search, enter the<br><u>Please be patient as the search</u> | ID number in the box<br>h may take a few mor | below. Press Entennents. | er or click the Che | eck button. |                                         |            |                          |          |                 |             |               |            |              |
| Employee Search<br>Fax2Email Numbers<br>Feedback | ID Number Filter                                                         | ₽ 🖏                                          |                          |                     |             |                                         |            |                          |          |                 |             |               |            |              |
| Photo Gallery                                    |                                                                          |                                              |                          |                     |             |                                         |            |                          |          |                 |             |               |            |              |
| Maps                                             | (+) new item                                                             | 1 02 00000                                   |                          |                     |             |                                         |            |                          |          |                 |             |               |            |              |
| Phone Directory<br>Phone No Locations            | Vaccinee_Doctors Read List                                               | foday's Export •••                           | Firstnama                | Role                | DiskCode    | Mobile aMail                            | PracticeNo | Encility                 | VaccDate | Deallo (NDC SA) | UndetedBy   | UndatedDT     | Status 1   | LastExportDT |
| Personal                                         | 1////                                                                    | 1/17                                         | DEB                      | ACCOUNTANT          | 4           | 2114                                    | 3279       | MEDICLINIC               | Theodore | ingho (in cost) | oputatoy    | opulation     | Active     |              |
| My Links                                         | · · /////, ···                                                           | EPOE                                         | L LISE                   | ACCOUNTANT          | 4           | 277                                     | 5336       | MEDICLINIC               |          |                 |             |               | Active     |              |
| Mimecast<br>Employee Deals                       | · /////,                                                                 | NS                                           | LEE-                     | ACCOUNTANT          | 4           | 2761                                    | 5336       | MEDICLINIC<br>VERGELEGEN |          |                 |             |               | Active     |              |
| Classifieds                                      | · //////                                                                 | 1/1                                          | MAR                      | ADMIN CLERK         | 4           |                                         | 6336       | MEDICLINIC               |          |                 |             |               | Active     |              |
| Send E-Cards                                     | · ///////                                                                | 1/1                                          | LEAN                     | ADMIN CLERK         | 4           | 2781                                    | 5336       | MEDICLINIC               |          |                 |             |               | Active     |              |
| Report a Problem                                 | · ·//////                                                                |                                              | NAH                      | ADMIN CLERK         | 4           | 211                                     | 5336       | VERGELEGEN<br>MEDICLINIC |          |                 |             |               | Active     |              |
| Site contents                                    | · /////,                                                                 | VDEF                                         | CON                      | ADMIN CLERK         | 4           | 2110                                    | ;336       | VERGELEGEN               |          |                 |             |               | Active     |              |
|                                                  | ·/////,                                                                  | RICH                                         | s shal                   | ADMIN CLERK         | 4           | 2110/////////////////////////////////// | j336       | VERGELEGEN<br>MEDICLINIC |          |                 |             |               | Active     |              |
|                                                  | <u> </u>                                                                 | 11.                                          | NATI                     |                     | A           |                                         | []]]]]ame  |                          |          |                 |             |               | Activo     |              |

### **STEP-BY-STEP GUIDE SEARCH/FILTER**

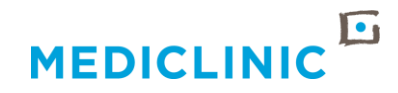

- There are a few ways to find specific records in the list:
  - 1. Use the "ID Number Filter" to type in the ID number and then click the tick icon to search

| OWSE                          |                           |                   |                   |                         |              |             |                        |           |
|-------------------------------|---------------------------|-------------------|-------------------|-------------------------|--------------|-------------|------------------------|-----------|
| MEDICLINIC                    |                           |                   |                   |                         |              |             |                        |           |
| OME                           | APPLICATIONS              | COMMUNITIES       | DOCUMENTS         | POLICIES                | FORMS        | NEWS        | ENTERPRISE SEAR        | сн        |
|                               |                           |                   |                   |                         |              |             |                        |           |
|                               |                           | Home              |                   |                         |              |             |                        |           |
| ntormat                       | tion                      |                   |                   |                         |              |             |                        |           |
| Address List VACCINEE_DOCIORS |                           |                   |                   |                         |              |             |                        |           |
| Patie                         | nt Compliments<br>plaints | Dear User         |                   |                         |              |             |                        |           |
| Empl                          | oyee Birthdays            | To perform a sea  | rch, enter the ID | number in the b         | ox below. Pr | ess Enter o | r click the Check butt | on.       |
| Empl                          | oyee Hub Request          | Please be patient | t as the search n | <u>nay take a few n</u> | noments.     |             |                        |           |
| Empl                          | oyee Search               |                   |                   | _                       |              |             |                        |           |
| Fax2                          | Email Numbers             | ID Number Filter  |                   |                         |              |             |                        |           |
| Feed                          | idback                    |                   |                   |                         |              |             |                        |           |
| Photo                         | o Gallery                 |                   |                   | ' ' 🔨                   | ,            |             |                        |           |
| Maps                          | \$                        | 🕂 new item        |                   |                         |              |             |                        |           |
| Phon                          | e Directory               | Vaccinee_Doctors  | Read List Tod     | ay's Export 🛛 🚥         |              |             |                        |           |
| Phon                          | e No Locations            |                   | Dae               | anort Surnama           | Firefoo      | me C        | ole DiekCo             | da Mobila |

## **STEP-BY-STEP GUIDE** SEARCH/FILTER

- MEDICLINIC
- 2. Use the "Select External Item(s)" search functionality by clicking on the icon as shown below this will open a pop-up window allowing you to search by ID number or Surname

| ic intranet                  |                                                                                                    |                                 |                                |         |                   |                             |                                       |              |   |
|------------------------------|----------------------------------------------------------------------------------------------------|---------------------------------|--------------------------------|---------|-------------------|-----------------------------|---------------------------------------|--------------|---|
|                              |                                                                                                    |                                 |                                |         |                   |                             |                                       |              |   |
| 1                            |                                                                                                    |                                 |                                |         |                   |                             |                                       |              |   |
|                              |                                                                                                    |                                 |                                |         |                   |                             |                                       |              |   |
| APPLICATIONS CON             | MMUNITIES DOCUMENTS POLICIES FORMS NEWS                                                                                        | ENTERPRISE SEARCH               |                                |         |                   |                             |                                       |              |   |
|                              |                                                                                                    |                                 |                                |         |                   |                             |                                       |              |   |
|                              |                                                                                                    |                                 |                                |         |                   |                             |                                       |              |   |
| Hom                          |                                                                                                    |                                 |                                |         |                   |                             |                                       |              |   |
| tion                         |                                                                                                    |                                 | MENTS POLICIES FORMS           |         | NTERPRISE SEAR    | CH                          |                                       |              |   |
| ess List                     | ACCINEE_DOCTORS                                                                                                    |                                 |                                | -       |                   |                             | 100                                   | 10 B.S       | 1 |
| rarooms                      | ar licar                                                                                                    |                                 |                                | Exter   | nal Item Picke    | ər                          |                                       |              | × |
| plaints                      |                                                                                                    | State of the state of the state |                                |         |                   |                             |                                       |              |   |
| loyee Birthdays IO p<br>Plea | perform a search, enter the ID number in the box below. Press Enter of<br>ase be patient as the search may take a few moments. | or click the Check button.      |                                | Find    | IDNo Filter       | ~                           |                                       | Q            |   |
| ree Hub Request              | and the participant do the obtaining take a ten momente.                                                                       |                                 | E_DOCIORS                      |         | Warning: Too many | results have been returned. | . This result set may be incomplete o | r truncated. |   |
| mail Numbers ID N            | Number Filter                                                                                                    |                                 |                                | Vac     | cineeID IDNo      | Surname                     | Firstname                             | Role A       |   |
| ack                          |                                                                                                    |                                 | >                              | 2       | 880               | ANEPOEL                     | LISENE                                | ACC          |   |
| Gallery                      |                                                                                                    |                                 | x below. Pr                    | ess E 3 | 840               | MONS                        | LEE-ANNE                              | ACC          |   |
| ( <del>+</del> )             | new item                                                                                                    |                                 | search may take a fer moments. | 4       | 9004              | JWN                         | MARCELLINE                            | ADM          |   |
| a Directory Vaco             | cinee_Doctors Read List Today's Export ···                                                                                     |                                 |                                | 5       | 870               | NEW                         | LEANNE                                | ADM          |   |
| No Locations                 | IDNo Passport Surname Firstname I                                                                                              | Role RiskCode Mobile            |                                | 6       | 851:              | ELS                         | NAHEED                                | ADM          |   |
|                              |                                                                                                    |                                 | EJ                             | 8       | 931               | DERICKS                     | SHAFIEKA                              | ADM          |   |
|                              |                                                                                                    |                                 |                                | 9       | 8411              | HER                         | NATASHA                               | ADM          |   |
|                              |                                                                                                    |                                 |                                | 10      | 8109              | VIELS                       | AFTON                                 | ADM          |   |
|                              |                                                                                                    |                                 | st Today's Export ···          | 11      | 8901              | IUS                         | CHRISHOLM                             | ADM          |   |
|                              |                                                                                                    |                                 | Passport Surname Firstnam      | me 12   | 840.4             | RRAY                        | LIEZEL                                | ADM          |   |
|                              |                                                                                                    |                                 | BRE                            | E 14    | 800               |                             | 10LETTE                               | ADM          |   |
|                              |                                                                                                    |                                 | SMILLEN                        | F 15    | 771               | TUIN                        | LIZELL                                | ADM          |   |
|                              |                                                                                                    |                                 |                                | 16      | 660               | 2DERICKS                    | KHANITA                               | ADM 🔻        |   |
|                              |                                                                                                    |                                 | DAN                            | NNE     |                   |                             |                                       | P            |   |
|                              |                                                                                                    |                                 |                                | ELLIN   |                   |                             | OK                                    | Cancel       |   |
|                              |                                                                                                    |                                 |                                | CLUIP   |                   |                             |                                       |              |   |
|                              |                                                                                                    |                                 | AGI                            | NE ADM  | IN CLERK 4        | 278.                        | /////gmail.com                        | 3805336      |   |
|                              |                                                                                                    |                                 |                                |         |                   |                             |                                       | 2005220      |   |
| lediclinic South             | ern Africa   Covid-19 Doctor Vaccination I                                                                                     | _ist │ March 2021               | ··· ABE                        | ED ADM  | IN CLERK 4        | 200                         | mail.com                              | 3805336      |   |

## **STEP-BY-STEP GUIDE SEARCH/FILTER**

- MEDICLINIC
- 3. You can also utilize the dropdown filter functionality in the Sharepoint list to filter any of the columns/data fields by clicking on the Column header name (e.g Facility = Mediclinic

| oof) | Home                                                                                                    |               |                                          |                 |          |                  |                    |                             |  |  |  |  |
|------|----------------------------------------------------------------------------------------------------|---------------|------------------------------------------|-----------------|----------|------------------|--------------------|-----------------------------|--|--|--|--|
|      | VACCINEE_DOCTORS                                                                                                    |               |                                          |                 |          |                  |                    |                             |  |  |  |  |
|      | Dear User                                                                                                    |               |                                          |                 |          |                  |                    |                             |  |  |  |  |
|      | To perform a search, enter the ID number in the box below. Press Enter or click the Check button.<br>Please be patient as the search may take a few moments. |               |                                          |                 |          |                  |                    |                             |  |  |  |  |
|      | ID Number Filter                                                                                                    |               | D. 10                                    |                 |          |                  |                    |                             |  |  |  |  |
|      | (+) new item                                                                                                    |               |                                          |                 |          |                  |                    |                             |  |  |  |  |
|      | Vaccinee_Doctors Read Li                                                                                                    | ist Today's E | xport                                    |                 |          |                  |                    | <u></u>                     |  |  |  |  |
|      | ✓ IDNo                                                                                                    | Passport      | Surname Firstname                        | Role            | RiskCode | Mobile eMail     |                    | PracticeNo Facility VaccDa  |  |  |  |  |
|      | 680921                                                                                                    | •••           | BF                                       | ACCOUNTANT      | 4        | - <u> </u>       | co.za              |                             |  |  |  |  |
|      | 880925                                                                                                    | •••           | SW / / / / E                             | ACCOUNTANT      | 4        | `///////         | iail.com           | 3 MEDICLINIC KLEIN KAROO    |  |  |  |  |
|      | 840507                                                                                                    | •••           | DA                                       | ACCOUNTANT      | 4        | <i>`'///////</i> | igmail.com         | MEDICLINIC KLOOF            |  |  |  |  |
|      | 900825                                                                                                    | •••           | BH                                       | ADMIN CLERK     | 4        |                  | ogmail.com         | MEDICLINIC LEGAE            |  |  |  |  |
|      | 870808                                                                                                    | •••           | AN I I I I I I I I I I I I I I I I I I I | ADMIN CLERK     | 4        |                  | !5@gmail.com       |                             |  |  |  |  |
|      | 070215                                                                                                    | •••           |                                          | ADMIN CLERK     | 4        |                  | M@gmail.com        | a 🗌 Mediclinic Limpopo      |  |  |  |  |
|      | 021211                                                                                                    |               |                                          | ADMIN CLERK     | 4        | 1//////          | nail.com           | MEDICLINIC LOUIS LEIPOLDT   |  |  |  |  |
|      | 841121                                                                                                    |               | EI                                       | ADMIN CLERK     | 4        |                  | ekerk811@gmail.com |                             |  |  |  |  |
|      | 810512                                                                                                    |               |                                          | ADMIN CLERK     | 4        |                  | 2011@gmail.com     |                             |  |  |  |  |
|      | 890125                                                                                                    |               | ЛИНИМ                                    | ADMIN CLERK     | 4        | `///////         | s@gmail.com        |                             |  |  |  |  |
|      | 84021                                                                                                    |               | M./////.                                 | ADMIN CLERK     | 4        |                  | b.za               |                             |  |  |  |  |
|      | 740406                                                                                                    |               | H                                        | ADMIN CLERK     | 4        |                  | loza               | 3                           |  |  |  |  |
|      | 800605                                                                                                    |               | PE                                       | ADMIN CLERK     | 4        |                  | mail.com           | MEDICLINIC MUELMED          |  |  |  |  |
|      | 771129                                                                                                    |               | ş                                        | ADMIN CLERK     | 4        |                  | xray.co.za         | 3 MEDICLINIC NELSPRUIT      |  |  |  |  |
|      | 660627                                                                                                    |               | FR                                       | ADMIN CLERK     | 4        | 1//////          | co.za              | 3803279 MEDICLINIC PANORAMA |  |  |  |  |
|      | 930215                                                                                                    |               | VA                                       | D ADMIN CLERK   | 4        |                  | )mweb.co.za        | 0552950 INEDICEINIC BRITS   |  |  |  |  |
|      | 790112                                                                                                    |               | JA MAGDEL                                | INE ADMIN CLERK | 4        |                  | @gmail.com         | 0352950 MEDICLINIC BRITS    |  |  |  |  |
|      | 730722                                                                                                    |               | DE RIKA JACO                             | BA ADMIN CLERK  | 4        |                  | jani@gmail.com     | 0352950 MEDICLINIC BRITS    |  |  |  |  |

#### **STEP-BY-STEP GUIDE** UPDATE/MODIFY

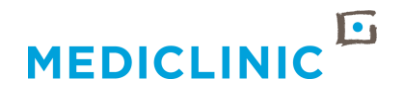

- To update information specific to a single entry, click on the 3 dots "..." located to the right of the ID number and then click on "Edit Item"
- You will then be directed to the Edit view which allows you to edit any of the fields
- It is important to click "Save" when finished

|                                                                                                    | VACCINEE DOCTORS                                                                                                    |
|----------------------------------------------------------------------------------------------------|----------------------------------------------------------------------------------------------------|
| Jme                                                                                                    | RISK CATEGORIES                                                                                                    |
| ACCINEE DOCTORS                                                                                                    | 1A Doctor who had contact with confirmed COVID-19 patients in ICUs                                                                                                    |
| -                                                                                                    | 1B Doctor who had contact with confirmed COVID-19 patients in COVID-19 wards                                                                                                    |
| aar User                                                                                                    | 1C Doctor who had contact with confirmed COVID-19 patients in Emergency Centres                                                                                                    |
| perform a search, enter the ID number in the box below Press Enter or click the Check button.                                                                                                    | 1D Doctor who had contact with confirmed COVID-19 patients and have severe co-morbidities                                                                                                    |
| ease de parent as the search may take a rev moments.                                                                                                    | 1E Allied Health Professional who had contact with confirmed COVID-19 patients in ICU                                                                                                    |
| Number Filter                                                                                                    | ZZ No Risk classification                                                                                                    |
|                                                                                                    |                                                                                                    |
|                                                                                                    | Basenart                                                                                                    |
| new item                                                                                                    |                                                                                                    |
| ccinee_Doctors Read List Today's Export •••                                                                                                    |                                                                                                    |
| IDRo                                                                                                    | Palo                                                                                                    |
| 68                                                                                                    | Profe ACC                                                                                                    |
| snare NEPOEL ACCOUNTANT 4 277 /// from 3805336 MEDICLINIC                                                                                                    |                                                                                                    |
| Edit item VERGELEGEN                                                                                                    | Example Example Exampl |
| ACCONTANT 4 2/56 ALCOM SOUSSS WEDDELING                                                                                                    | eMail debt                                                                                                    |
| 900 ADMIN CLERK 4 Juli com 3805336 MEDICLINIC                                                                                                    | PracticeNo 3803                                                                                                    |
| 87. AGNEW ADMIN CLERK 4 278 Jgmail.com 3805336 MEDICLINIC                                                                                                    | Facility MEDICLINIC PANORAMA                                                                                                    |
| Vergelegen                                                                                                    | VaccDate I12 AM V 00 V                                                                                                    |
| 85 ADMIN CLERK 4 2/17 mail.com 380535 MEDICLINIC VERGELEGEN                                                                                                    | RegNo (HPCSA)                                                                                                    |
| 977                                                                                                    | EmplCatg                                                                                                    |
| 93                                                                                                    | Organisation SCHNETLER, CORBETT & PARTNERS INC.                                                                                                    |
| VERGELEGEN                                                                                                    | DataSource Radiology - Stefan                                                                                                    |
| 84 FISHER ADMIN CLERK 4 276 Kither and Admin CLERK 4 276 Kither and Admin Admin Admin Admin Admin Admin Admin Admin Admin Admin Admin Admin Admin Admin Admin Admin Admin Admin Admin Admin Admin Admin Admin Admin Admin Admin Admin Admin Admin Admin | CreateDT 2021/03/15                                                                                                    |
|                                                                                                    |                                                                                                    |
|                                                                                                    |                                                                                                    |
|                                                                                                    | UpdatedU11 [12 AM V] [00 V                                                                                                    |
|                                                                                                    | Status Active                                                                                                    |
|                                                                                                    |                                                                                                    |
|                                                                                                    | Save                                                                                                    |
| Mediclinic Southern Africa   Covid-19 Doctor Vaccination List   March 2021                                                                                                    |                                                                                                    |

## **STEP-BY-STEP GUIDE** CREATE/ADD NEW ENTRY

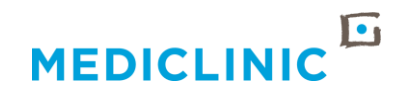

- To add a new entry, click on the "+ new item" link below the ID Number Filter
- You will then be directed to the New Item view which allows you to complete all of the relevant fields
- It is important to click "Save" when finished

|                                                                                                    | Medicilinic Intranet                         |
|----------------------------------------------------------------------------------------------------|----------------------------------------------|
| Mediclinic Infranet                                                                                      | BROWSE EDIT PAGE                             |
| BROWKF                                                                                                   |                                              |
| 6                                                                                                    | Spelling                                     |
| MEDICLINIC                                                                                               |                                              |
| HOME APPLICATIONS COMMUNITIES DOCUMENTS POLICIES FORMS NEWS ENTERPR                                      | RISE SEARCH Information                      |
|                                                                                                    | Address List VACCINEE_DOCIORS                |
|                                                                                                    | Patient Compliants IDNo                      |
| Home                                                                                                    | Employee Birthdays Passport                  |
| Address List VACCINEE DOCTORS                                                                            | Employee Hub Request Surname Employee Search |
| Boardrooms                                                                                               | Fax2Email Numbers Firstname                  |
| Patient Compliments Dear User<br>Complaints                                                              | Feedback Role                                |
| Employee Birthdays To perform a search, enter the ID number in the box below. Press Enter or click the C | Check button.                                |
| Employee Hub Request Please be patient as the search may take a few moments.                             | Phone Directory Example: 27831234567         |
| Employee Search                                                                                          | eMail eMail                                  |
| Feedback                                                                                                 | My Site PracticeNo                           |
| Photo Gallery                                                                                            | My Links Facility<br>Mimecast                |
| Maps I I I I I I I I I I I I I I I I I I I                                                               | Employee Deals                               |
| Phone Directory Vaccus Doctors Read List Today's Export ···                                              | Classifieds RegNo (HPCSA)<br>Send E-Cards    |
| Phone No Location VIDNo Passport Surname Firstname Role                                                  | RiskCode Mobile Help Emploag DR              |
|                                                                                                    | Report a Problem                             |
|                                                                                                    | CreateDT                                     |
|                                                                                                    |                                              |
|                                                                                                    |                                              |
|                                                                                                    | Status                                       |
|                                                                                                    |                                              |
|                                                                                                    |                                              |
| Mediclinic Southern Africa   Covid-19 Doctor Vaccination List   March 2021                               |                                              |
|                                                                                                    |                                              |

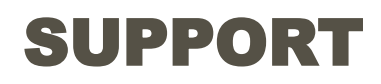

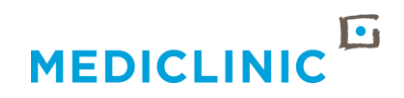

- For any ICT Technical/System support regarding the use of the Sharepoint list please contact the ICT Service Desk
- For any <u>data-related</u> vaccination queries please contact the Vaccine Data Coordinator:
  - Hanlie Basson <u>Hanlie.Basson@Mediclinic.co.za</u>
- For all <u>other</u> vaccination queries please send an email to vaccines@mediclinic.co.za